## 1. ご注文内容確認方法

|                                                                                                    | t-\$-∞:                                                                                                    | + 4 10                                                                                   |                                                                                        | 2448                                               |                    | 6                  |  |
|----------------------------------------------------------------------------------------------------|----------------------------------------------------------------------------------------------------|------------------------------------------------------------------------------------------|----------------------------------------------------------------------------------------|----------------------------------------------------|--------------------|--------------------|--|
|                                                                                                    | t-\$-10:                                                                                                    |                                                                                          |                                                                                        |                                                    |                    |                    |  |
|                                                                                                    |                                                                                                    |                                                                                          | <b>尚</b> 品名:                                                                           |                                                    | 建文动物:              | v (                |  |
|                                                                                                    | オーダー(D) ボ:<br>・キャンセルは<br>・ 第回は下のの<br>・ 第回は下のの<br>・ 第回は下のの<br>・ 第回は下のの<br>・ 第回は下のの<br>・ 第回は下のの<br>・ 第回は下のの<br>・ 第回のご様 | キンを押すとご注う<br>、 #32年編に入る時<br>場合に知りませいい<br>いいからの総合<br>日かったありませい。<br>なしたの知らなく<br>たたまる事品に伴い」 | 小田田田<br>の内容がご確認いただけ)<br>にあればごりなご加め込ました<br>にします。可しくはこちらを<br>・カーのご品を知く)<br>いまする次日は、から有外形 | ET.<br>思うます。オーダーDセクリックして言<br>ご確認ください。<br>とさせて聞きます。 | <b>34</b> 86258250 |                    |  |
|                                                                                                    |                                                                                                    | in                                                                                       |                                                                                        |                                                    |                    |                    |  |
| <u>小までのポイント服が用の機能ができます</u><br>ARFAGERELL EEGOGY+Mが展示されていないこととにざいます。 あらかとのにプラください、<br>ご買い物情報<br>ご注文履歴の確認 > お見積り履歴の確認 > お気に入りリスト | 今まで当サイト<br>注文ができます                                                                                                   | -でご注文いただい<br>「。                                                                          | た内容の確認や再                                                                               | 今まで当サイトでお見積りいた<br>注文ができます。                         | だいた内容の確認や          | お気に入りに登録した商品の確認ができ |  |
| <u>今までのポイント目的ARON#温ができます</u><br>AFAの開始し、目前のポイント自分用品でいないこともにざいます。あらかじたごア派とださい。                                                  | 買い物情<br>ご注文履                                                                                                    | 報<br>歴の確認                                                                                | >                                                                                      | お見積り履歴の確認                                          | >                  | お気に入りリスト           |  |
| 今までのポイント服務内容の構築ができます 所待しているクーパンの構成                                                                                             | ステムの関係上、                                                                                                    | â版のポイント数が表;                                                                              | iantukuzzadan                                                                          | *. 85200273(220.                                   |                    |                    |  |
|                                                                                                    | C+550-5863-19-1<br>今までのポイント目                                                                                         |                                                                                          |                                                                                        | 一日の時間ができます                                         |                    | 所持しているクーポンの確認      |  |

ログイン状態で トップページ右上の <sub>マイページ</sub> をクリックしてください。

マイページがひらいたら、
「ご注文履歴の確認」をクリックしてください。

## 2. キャンセル可能なタイミング

出荷準備前であれば、キャンセルが可能です。

また、注文内容を変更したい場合は、一度キャンセルの上、再度ご注文をお願いいたします。

## 3. キャンセル方法

| ご注文履歴詳細                                              |                              | ご注文履歴のページで                       |
|------------------------------------------------------|------------------------------|----------------------------------|
| <b>资料包当香</b> 種                                       | 格式会社推改通信機器                   | ナャンセルトキンジナウの「ナーガー」トレーをカルックレフノださい |
| #−#−ID EC711172-318400490                            | chessoft Scholas, annual 20% | キャノビルしたい主义の「オーター」センリックしていたてい。    |
| 321 2021年11月72日                                      |                              |                                  |
| <b>止我</b> 四                                          |                              | こ注文の状況が 20% であればキャンセル可能です。       |
| ■<br>第二コード 前三礼<br>数単 会計 (8                           | (法) 商品金額会計((長)) ¥18,238      |                                  |
| yaz)                                                 |                              | 、 ご注文ありがとうございました。 つの04           |
| アンケート:質問分1                                           |                              | 20%                              |
| アンケート:質賞文2                                           |                              |                                  |
| アンケート:質問3                                            |                              |                                  |
|                                                      |                              | ページト部の                           |
| この注文商品をもう一般職人するこの注文へのお問い合わせ                          | CORX64424846                 | 「この注文をキャンセルする」をクリックしてください。       |
| ご注文キャンセル                                             | <b>向员全部会计</b> ¥ 18,238       |                                  |
| お届け先                                                 | 395 ¥0                       | キャンセルページへ移りました。                  |
| T 6580031 5(株板神)=古金麗(K(2)(平)) 車 4 - 1 G              |                              | キャンセル理由たざき カットだき キャンセルたにって空ファオ   |
| A LOAD BLOOM AND AN AND AN AND AN AND AND AND AND AN | Constantial Address          | キャノセル理田をこ入力いにたき、キャノセルを行うし元」です。   |
| キャンセル理由                                              |                              |                                  |
| キャンセル感染を運営してください。                                    |                              |                                  |
| ✓                                                    |                              |                                  |
| <b>意訳したキャンセル理由について、詳しくお聞かせ下さい</b>                    |                              |                                  |
|                                                      | 1                            |                                  |
| 2) ご注意をもったおよします。ご注意の第二本語書を目的にあご書書をおい                 |                              |                                  |
| ・ホルトルからは 23 キスプを入り立入ませてい汚光ナホウムから進定ります。               |                              |                                  |
| ह्र द                                                | キャンセルを行う                     |                                  |